1、進入本校網頁-->左側,校內資訊-->點選忠孝成績系統

| <b>救內資訊</b> | #8tb                                                                                                    |
|-------------|----------------------------------------------------------------------------------------------------|
| 行事曆         | 2025 01 22 架201旗線上周囲墨漆湯上, 日心112年度「Cool English 白子墨頭洋鷸」                                                                               |
| 教科書選用       | 「COULDING HIGH AND AND AND AND AND AND AND AND AND AND                                                                               |
| 校内資訊平台      | 9 2025-01-13 狂賀~本校榮獲臺南市114年度教育部教學卓越獎初選國中組優等                                                                                          |
| 忠孝悅讀        | 12224-12-25 狂賀~本校桌球隊參加113年台南市聯合運動大會(市中運),榮獲佳績並取得全中運代表權                                                                               |
| 忠孝成績系統      | <ul> <li>2024-12-20 狂賀~本校網球隊參加113年台南市聯合運動大會(市中運),榮獲佳績並取得全中運代表權</li> <li>2024-12-18 賀301班魏上恩同學「Cool English X 趨勢科技資安王比賽」得獎</li> </ul> |
| 多元學習表現      |                                                                                                    |
| ●課程計畫       |                                                                                                    |

## 2、選擇登錄身分別:學生

預設帳號:學號

預設密碼:St+身分證號後四碼+生日月日四碼,共十碼

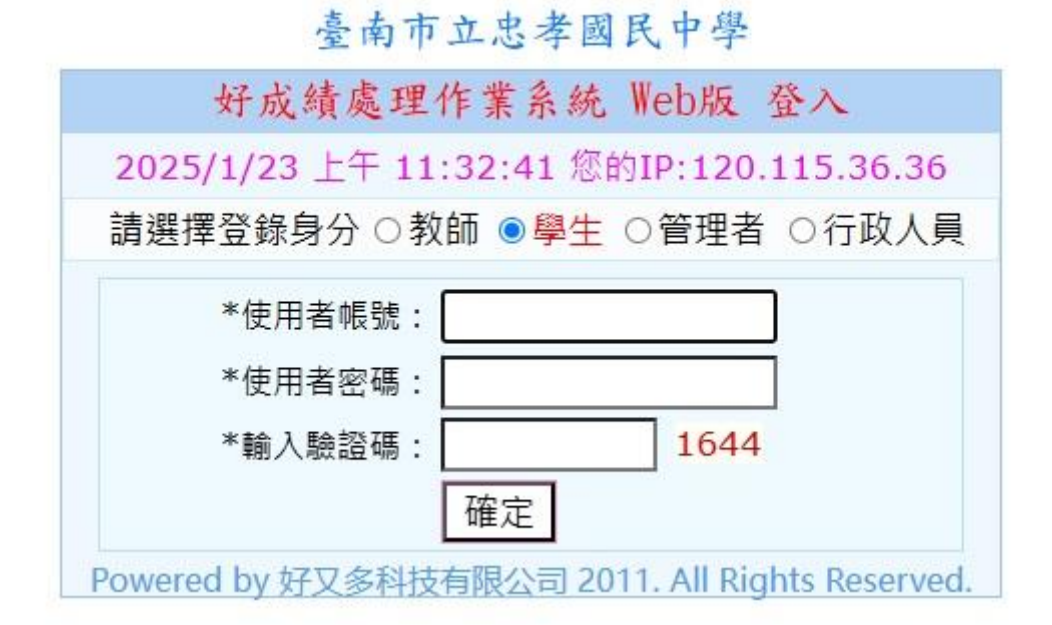

3、本次成績查詢開放至114年2月3日(星期一)止。

※若有問題,請洽本校教務處註冊組 06-2670495#122。